## **Detailed Settings Example for a Linksys WRT54GS Router**

November 6, 2006 by Ron Mettler

Use your browser to access the router by typing the URL address of the router. Refer to the manual for the correct address. The user interface software screen will appear in the browser window. For D-Link routers, use 192.168.0.1, and for Linksys routers use 192.168.1.1. You will then be asked to type in a user name and password. The first time that you access the router, you normally will type in admin for user name and leave the password blank.

| Connect to 192.1   | 68.1.1 ? 🔀           |
|--------------------|----------------------|
|                    | E P                  |
| WRT54G             |                      |
| <u>U</u> ser name: | 2                    |
| <u>P</u> assword:  |                      |
|                    | Remember my password |
|                    | OK Cancel            |

Once you have configured the router and established a sign on password, the following screen will appear, requiring you to type a password to access the router settings.

| Connect to 192.168.1.1 |                      |  |
|------------------------|----------------------|--|
|                        | G                    |  |
| WRT54G                 | 1                    |  |
| <u>U</u> ser name:     | 🛃 admin 🛛 🔽          |  |
| <u>P</u> assword:      | •••••                |  |
|                        | Remember my password |  |
|                        |                      |  |
|                        | OK Cancel            |  |

The basic setup screen presents the first options. The default settings normally would all be acceptable. Be sure that the DHCP is enabled as indicated (default setting). Click on "Save Settings".

| LINKSYS <sup>®</sup><br>A Division of Cisco Systems, Inc. |                                  |                          |                        |                          | Firmwar                             | e Version: v1.00.9                |
|-----------------------------------------------------------|----------------------------------|--------------------------|------------------------|--------------------------|-------------------------------------|-----------------------------------|
|                                                           |                                  | Iband Router             | WRT54G                 |                          |                                     |                                   |
| Setup                                                     | Setup Wireless                   | Security                 | Access<br>Restrictions | Applications<br>& Gaming | Administration                      | Status                            |
|                                                           | Basic Setup                      | DDNS                     | MAC Address            | s Clone   A              | dvanced Routing                     |                                   |
| Internet Setup                                            | Automatic Confi                  | guration - DHCP          |                        |                          | Automatic Co<br>DHCP: This set      | nfiguration -                     |
| internet connection type                                  | Automatic Com                    | guiation - Drive         |                        |                          | commonly used                       | by Cable                          |
| Optional Settings<br>(required by some ISPs)              | Router Name:                     | WRT54G                   |                        |                          | Heat Name: Fr                       | tor the heat                      |
|                                                           | Host Name:                       |                          |                        |                          | name provided l                     | by your ISP.                      |
|                                                           | Domain Name:                     |                          |                        |                          | Dennie Herre                        | E-t-ult-                          |
|                                                           | MTU:                             | Auto 🔽                   |                        |                          | domain name pr                      | ovided by your                    |
|                                                           | Size:                            | 1500                     |                        |                          | More                                |                                   |
| Network Setup                                             |                                  |                          |                        |                          |                                     |                                   |
| Router IP                                                 | Local IP Address:                | 192.168.1                | . 1                    |                          | address of the i                    | outer.                            |
|                                                           | Subnet Mask:                     | 255.255.255.0            | ) 🗸                    |                          | Subnet Mask:<br>subnet mask of      | This is the                       |
| Network Address<br>Server Settings (DHCP)                 | DHCP Server:                     | 📀 Enable 🔵 Disat         | le                     |                          |                                     |                                   |
|                                                           | Starting IP Address:             | <b>192.168.1.</b> 100    |                        |                          | DHCP Server:                        | Allows the                        |
|                                                           | Maximum Number of<br>DHCP Users: | 10                       |                        |                          | addresses.                          | e your iP                         |
|                                                           | Client Lease Time:               | 0 minutes (0 m           | eans one day)          |                          | Starting IP Ad                      | dress: The                        |
|                                                           | Static DNS 1:                    | 0.0.0                    | . 0                    |                          | with.                               | ouid like to start                |
|                                                           | Static DNS 2:                    | 0.0.0                    |                        |                          | Maximum nur                         | nber of DHCP                      |
|                                                           | Static DNS 3:                    | 0.0.0                    |                        |                          | users: You ma<br>number of addr     | y limit the<br>esses your         |
|                                                           | WINS:                            | U . U . U                | . U                    |                          | router hands ou<br>More             | t.                                |
| Time Setting                                              | Time Zone:                       |                          |                        |                          |                                     |                                   |
|                                                           | (GMT-07:00) Mo                   | untain Time (USA         | & Canada)              | *                        | Time Setting:                       | Choose the time                   |
|                                                           | 🗹 Automatically adju             | ust clock for daylight s | aving changes          |                          | zone you are in<br>also adjust auto | . The router can<br>matically for |
|                                                           |                                  |                          |                        |                          | daylight savings                    | timē.                             |
|                                                           |                                  |                          |                        |                          |                                     |                                   |

Select the "Administration" tab and the "Management" option. This screen is where the password is input that allows access to the router in the future. The next time you access the user interface you will need to type in admin for the user name and the password that you have chosen in this screen. Requiring a password to access your router discourages those trying to hack into the router and change the settings. Leave the other settings at the default values.

Click on "Save Settings".

| LINKSYS <sup>®</sup><br>A Division of Cisco Systems, Inc. |                                                                                                    | Firmware Version: v1.00.9                                                                                                    |
|-----------------------------------------------------------|----------------------------------------------------------------------------------------------------|----------------------------------------------------------------------------------------------------|
|                                                           | Wireless-G Bro                                                                                                    | adband Router WRT54G                                                                                                    |
| Administration                                            | Access         Applications           Setup         Wireless         Security         Access         Applications           Management         Log         Diagnostics         Factory Defaults         Firmwari | Administration Status                                                                                                    |
|                                                           |                                                                                                    |                                                                                                    |
| Router Password                                           |                                                                                                    | Local Router Access: You                                                                                                    |
| Local Router Access                                       | Password:<br>Re-enter to<br>confirm:                                                                                                    | can change the Router's<br>password from here. Enter a<br>new Router password and then<br>type it again in the Re-enter to                                                                                      |
| Web Access                                                | Access Server: IMTTP HTTPS<br>Wireless Access<br>Web: Imable Disable                                                                                                    | confirm field to confirm.<br>Web Access: Allows you to<br>configure access options to the<br>router's web utility.<br>More                                                                                      |
| Remote Router Access                                      | Remote<br>Management: O Enable O Disable<br>Management Port: 0000<br>Use https:                                                                                                    | Remote Router Access:<br>Allows you to access your<br>router remotely. Choose the port<br>you would like to use. You must<br>change the password to the<br>router if it is still using its default<br>password. |
| UPnP                                                      | UPnP: ③ Enable   〇 Disable                                                                                                    | <b>UPnP:</b> Used by certain<br>programs to automatically open<br>ports for communication.<br><b>More</b>                                                                                                    |
|                                                           | Save Settings Cancel Changes                                                                                                    | Cisco Systems<br>attilitionatilition                                                                                                    |

Select the "Wireless Tab" and the "Basic Wireless Settings" option.

This screen is where the wireless network name would be filled in. It is suggested that a name other than "home" or "smith" be used. Pick a name that does not tie to you or your home. The Wireless Network Mode is where the 802.11G only or a mixed setting that also allows 801.11B devices to connect to the router.

You may leave the Wireless Channel at the default unless you receive or cause interference with other networks. DISABLE wireless SSID Broadcast so your neighbors cannot see the name of your network. The SSID name and disabling the broadcast of the name are essential security measures. Click on "Save Settings".

| A Division of Cisco Systems, Inc. |                                             |                                                                   |                                                                                                    |                        |                          | Firmwi                                                                                                   | are Version: v1.00.9                                                                             |
|-----------------------------------|---------------------------------------------|-------------------------------------------------------------------|----------------------------------------------------------------------------------------------------|------------------------|--------------------------|----------------------------------------------------------------------------------------------------|--------------------------------------------------------------------------------------------------|
|                                   |                                             |                                                                   |                                                                                                    | v                      | Vireless-G Bro           | adband Router                                                                                            | WRT54G                                                                                           |
| Wireless                          | Setup                                       | Wireless                                                          | Security                                                                                                    | Access<br>Restrictions | Applications<br>& Gaming | Administration                                                                                           | Status                                                                                           |
|                                   | Basic Wireless                              | Settings                                                          | Wireless Security                                                                                              | Wireless M             | AC Filter   <sup>/</sup> | Advanced Wireless<br>Settings                                                                            |                                                                                                  |
| Wireless Network                  | Wireless Net<br>Wireless Net<br>Wireless Ch | twork Mode:<br>twork Name (S<br>annel:<br>ID Broadcast:<br>Status | Mixed<br>SID: surveyoffice<br>6 - 2.437GH<br>• Enable •<br>• Enable •<br>•<br>SES Security Param<br>Reset Secu | 2 ♥<br>Disable         |                          | Wireless Net<br>you wish to ex<br>clients, choose<br>you would like<br>wireless acce<br>Disable.<br>More | work Mode: If<br>kolude Wireless-G<br>Be.Only Mode. If<br>to disable<br>ss, choose<br>ss, choose |
|                                   |                                             |                                                                   | Save Setting                                                                                                   | js Can                 | cel Changes              |                                                                                                    | ավիտուսիրոշ                                                                                      |

Select the "Wireless Tab" and the "Wireless Security" option.

The recommended Security Mode is WPA Personal with WPA Algorithms TKIP. Type a passphrase in the WPA Shared Key field. Use a mixed alpha/number phrase. Use a passphrase that cannot be guessed by the best of NSA employees. Leave the Group Key Renewal at the default unless you can figure out what it means and then pick a better number.

Click on "Save Settings".

| A Division of Cisco Systems, Inc. |                                       |                                                     |                                               |                        |                          | Firmwa                                                                                                    | re Version: v1.00.9                                                                                                    |
|-----------------------------------|---------------------------------------|-----------------------------------------------------|-----------------------------------------------|------------------------|--------------------------|----------------------------------------------------------------------------------------------------|----------------------------------------------------------------------------------------------------|
|                                   |                                       |                                                     |                                               | w                      | /ireless-G Broad         | Iband Router                                                                                                    | WRT54G                                                                                                    |
| Wireless                          | Setup                                 | Wireless                                            | Security                                      | Access<br>Restrictions | Applications<br>& Gaming | Administration                                                                                                    | Status                                                                                                    |
|                                   | Basic Wireless                        | Settings                                            | Wireless Security                             | Wireless MA            | AC Filter   Ad           | vanced Wireless<br>Settings                                                                                                    |                                                                                                    |
| Wireless Security                 | Securit<br>WPA A<br>WPA SI<br>Group H | y Mode:<br>Igorithms:<br>hared Key:<br>Key Renewal: | WPA Persona<br>TKIP v<br>secretpasswo<br>3600 | al 💌<br>rcl<br>seconds |                          | Security Mod<br>choose from Di<br>Personal, WP<br>WPA2 Person<br>Enterprise, Ru<br>devices on you<br>use the same s<br>order to commu<br>More | e: You may<br>sable, WPA<br>A Enterprise,<br>al, WPA2<br>ADIUS, WEP. All<br>r network must<br>ecurity mode in<br>inicate. |
|                                   |                                       |                                                     | Save Settin                                   | gs Cano                | el Changes               |                                                                                                    | ավիստույինութ                                                                                                    |

Select the "Wireless Tab" and the "Wireless MAC Filter" option. MAC (media access control) address is a unique address for wired or wireless card. This screen provides a rock solid security measure that should be used. After setting the Wireless Client MAC List and checking "Enable" and "Permit Only", only the individual computers that have one of the MAC addresses can access the wireless network. You must first determine what the MAC address is for each wireless network card in each computer that will connect to the network. The next couple of pages describe one procedure that can be followed if the information cannot be found in the documentation for the wireless cards. You can follow the procedure without closing down the browser with this screen active. When you have completed the MAC Address Filter List input, click on "Save Settings".

| LINKSYS <sup>®</sup><br>A Division of Cisco Systems, Inc. |                                                                                                    |                                                                                                    |                                                                                                    |                           | Firmw                       | are Wersion: v1.00.9 |
|-----------------------------------------------------------|----------------------------------------------------------------------------------------------------|----------------------------------------------------------------------------------------------------|----------------------------------------------------------------------------------------------------|---------------------------|-----------------------------|----------------------|
|                                                           |                                                                                                    |                                                                                                    | w                                                                                                    | /ireless-G Broad          | Iband Router                | WRT54G               |
| Wireless                                                  | Setup Wireles:                                                                                                    | s Security                                                                                                    | Access<br>Restrictions                                                                                                    | Applications<br>& Gaming  | Administration              | Status               |
|                                                           | Basic Wireless Settings                                                                                                    | Wireless Security                                                                                                    | VVireless MA                                                                                                    | AC Filter   Adv           | vanced Wireless<br>Settings |                      |
| Wireless MAC Filter                                       | Wireless MAC Filter: 🥢<br>Prevent: 🔍<br>Permit only: 🤇                                                                                        | Enable Disable<br>Prevent PCs listed fi<br>Permit only PCs list                                                                                                    | rom accessing the w<br>ed to access the wir                                                                                                    | rireless<br>eless network | More                        |                      |
|                                                           | Edit MAC Filter                                                                                                    | List                                                                                                    |                                                                                                    |                           |                             | Cisco Systems        |
|                                                           |                                                                                                    | Sa∨e Settin                                                                                                    | gs Canc                                                                                                    | el Changes                |                             | ավիստույինութ        |
|                                                           | http://192.168.1.1 - http://192.168.1.1 - Enter MAC MAC 01: 00.13.03 MAC 02: 00.18.33 MAC 03: 00.16.8 MAC 03: 00.14.8 MAC 04: 00.14.8 MAC 05: | MAC Address Filte<br>AC Address<br>Address in this f<br>Wireless Client<br>2:21:27:09 M<br>3:1A:AF:2B M<br>6:9D:43:24 M<br>F:6B:D4:36 M<br>M<br>M<br>M<br>M<br>M<br>M<br>M | r List - Microsoft<br>Filter List<br>ormat: xxxxxxx<br>MAC List<br>MAC 11:<br>IAC 12:<br>IAC 12:<br>IAC 13:<br>IAC 13:<br>IAC 14:<br>IAC 14:<br>IAC 15:<br>IAC 15:<br>IAC 16:<br>IAC 17:<br>IAC 17:<br>IAC 19:<br>IAC 19:<br>IAC 20:<br>IAC 20:<br>IAC 19:<br>IAC 19:<br>IAC 19:<br>IAC 19:<br>IAC 19:<br>IAC 19:<br>IAC 19:<br>IAC 10:<br>IAC 10: | t Internet E (            |                             |                      |
|                                                           | MAC 09:<br>MAC 10:                                                                                                    | M                                                                                                    | IAC 19:                                                                                                    |                           |                             |                      |

Each wired and each wireless adapter has a unique Mac address referred to as its physical address. In windows, click on Start, Run, and type in cmd in the run field and press the enter key. This will start a DOS window similar to the following:

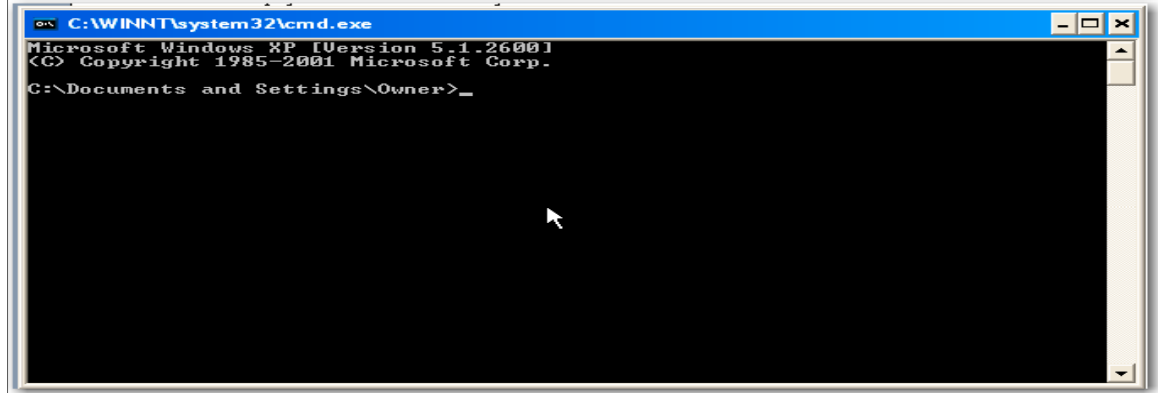

Then at the cursor type the following: ipconfig /all and then press the enter key on the keyboard. The next screen will be similar to the following:

```
C:\WINDOWS\system32\cmd.exe
                                                                                                                                                                       - 🗆 ×
C:\Documents and Settings\Ron>ipconfig /all
Windows IP Configuration
                 Host Name
                                                                                                Laptop
                                                                                            Broadcast
                                                                                                No
No
                                                                                                hsd1.co.comcast.net.
Ethernet adapter Wireless Network Connection:
                 Connection-specific DNS Suffix . : hsd1.co.comcast.net.
Description . . . . . . . . . : Intel(R) PRO/Wireless 3945ABG Networ
   Connection
Physical Address. . . . . . . .
                                                                                                00-13-02-21-27-09

      Physical Hddress.
      :
      :
      :
      :
      :
      :
      :
      :
      :
      :
      :
      :
      :
      :
      :
      :
      :
      :
      :
      :
      :
      :
      :
      :
      :
      :
      :
      :
      :
      :
      :
      :
      :
      :
      :
      :
      :
      :
      :
      :
      :
      :
      :
      :
      :
      :
      :
      :
      :
      :
      :
      :
      :
      :
      :
      :
      :
      :
      :
      :
      :
      :
      :
      :
      :
      :
      :
      :
      :
      :
      :
      :
      :
      :
      :
      :
      :
      :
      :
      :
      :
      :
      :
      :
      :
      :
      :
      :
      :
      :
      :
      :
      :
      :
      :
      :
      :
      :
      :
      :
      :
      :
      :
      :
      :
      :
      :
      :
      :
      :
      :
      :
      :
      :
      <td:</td>
      <td:</td>
      <td::</td>

                  Lease Obtained. . . . . . . . . . . .
                                                                                                Monday, November 06, 2006 2:42:08 PM
                 Lease Expires . . . . . . . . . Monday, November 13, 2006 2:42:08 PM
Ethernet adapter Local Area Connection:
                 Description
                 Media State .
                                                                                               Media disconnected
Intel(R) PRO/1000 PL Network Connect
ion
                 C:\Documents and Settings\Ron>
```

Write down the physical address of the wireless card; in this case it is 00-13-02-21-27-09. There is not another wireless card in the world with this MAC address. Use the MAC addresses of each wireless card for each computer and fill in the fields in the MAC address filter list above. Note that the field requires that you use ":" for a divider not "-".

With the Wireless Tab still selected, click the Advanced Wireless Settings. Leave all settings at the default selections unless you know better. Click on "Save Settings". You are finished with the router setup and you may close down your browser or go to a different URL address such as <u>www.nsa.gov</u>. There you may apply for a job as a computer guru.

| A Division of Cisco Systems, Inc.                                                                                                    | Firmware Version: v1.00.9                                                                                                    |
|----------------------------------------------------------------------------------------------------|----------------------------------------------------------------------------------------------------|
| Wireless-G Broadband Ro                                                                                                    | uter WRT54G                                                                                                    |
| Wireless Setup Wireless Security Access Applications Adminis                                                                                                    | stration Status                                                                                                    |
| Basic Wireless Settings   Wireless Security   Wireless MAC Filter   Advanced Wire<br>Settings                                                                                                    | less                                                                                                    |
| Advanced Wireless       Authentication Type:       Auto       (Default: Auto)       Basic Rate:       Default       (Default: Default)       Default       Default | entication Type: You<br>choose from Auto or<br>ed Key. Shared key<br>entication is more secure,<br>Il devices on your network<br>also support Shared Key<br>entication.<br>e |
| Save Settings Cancel Changes                                                                                                    | ավկութ                                                                                                    |

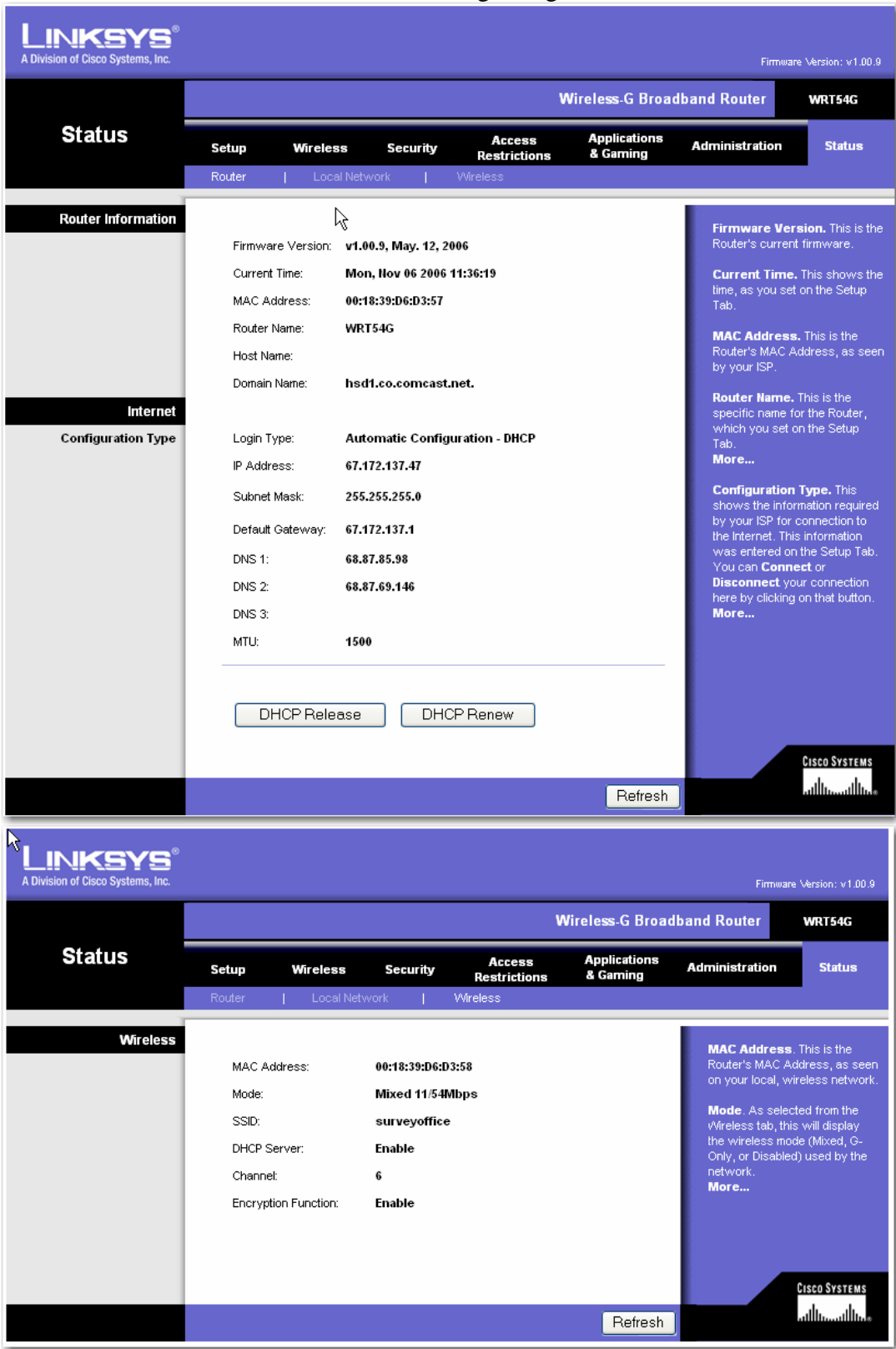

There are a number of informational screens that you may wish to explore. The informational screens contain information regarding the active network